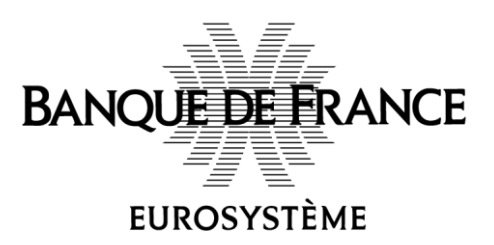

## **IGC-BDF-V3**

# **Guide Utilisateur**

## Retrait et Installation d'un Certificat Logiciel émis par l'IGC-BDF-V3

### Table des matières

| Suivi du document                                                           | 3 |
|-----------------------------------------------------------------------------|---|
| 1. Objet du document                                                        | 3 |
| 2. Prérequis Techniques                                                     | 3 |
| 3. Accès à l'interface Utilisateur de l'IGC Banque de France                | 3 |
| 3.1. Compte utilisateur                                                     | 3 |
| 3.2. Authentification sur l'interface Utilisateur de l'IGC Banque de France | 3 |
| 4. Retrait et Installation d'un certificat logiciel                         | 5 |
| 5. Vérification de l'installation et accusé de réception du certificat1     | 0 |

#### Suivi du document

| Version | Date       | Acteur(s) | Objet de la modification |
|---------|------------|-----------|--------------------------|
| 1.0     | 01/10/2020 | RSI       | Version initiale         |
|         |            |           |                          |
|         |            |           |                          |
|         |            |           |                          |

#### **1. Objet du document**

Ce document présente un guide utilisateur lié au retrait et l'installation d'un certificat logiciel émis par l'IGC de la Banque de France.

Le retrait d'un certificat logiciel se fait à l'aide de l'interface utilisateur de l'IGC de la Banque de France.

#### 2. Prérequis Techniques

L'installation de la chaine de confiance (certificats des Autorités de certification) de la Banque de France est un prérequis à toute utilisation des certificats Banque de France.

La chaine de confiance est disponible au format <u>ZIP</u> ou <u>P7B</u>.

**<u>NB</u>** : Veuillez prendre contact avec votre service informatique afin de vérifier l'installation de la chaine de confiance sur votre système.

### **3.** Accès à l'interface Utilisateur de l'IGC Banque de France

#### 3.1. Compte utilisateur

Après vérification et validation de la demande de certificat transmise par courrier à l'Autorité d'Enregistrement de l'IGC de la Banque de France, un compte utilisateur sera créé afin d'accéder à votre espace sur l'interface utilisateur de l'IGC Banque de France.

Une fois le compte créé, l'utilisateur recevra par courriel ses identifiants de connexion à l'interface utilisateur de l'IGC Banque de France. Le mot de passe transmis devra être modifié après la première connexion.

**NB**: Dans le cas où l'utilisateur possède déjà un compte utilisateur sur le système de gestion des identités et des accès de la Banque de France, il devra se connecter avec ses identifiants de connexion.

#### **3.2.** Authentification sur l'interface Utilisateur de l'IGC Banque de France

L'accès à l'interface utilisateur de l'IGC Banque de France nécessite une authentification possible selon deux méthodes :

• Authentification par login/mdp : l'utilisateur s'authentifie avec les identifiants (login et mot de passe) pour accéder à l'interface utilisateur.

• Authentification par certificat : Si l'utilisateur possède déjà un certificat d'authentification émis par la Banque de France, il peut s'authentifier avec ce certificat pour accéder à l'interface utilisateur de l'IGC.

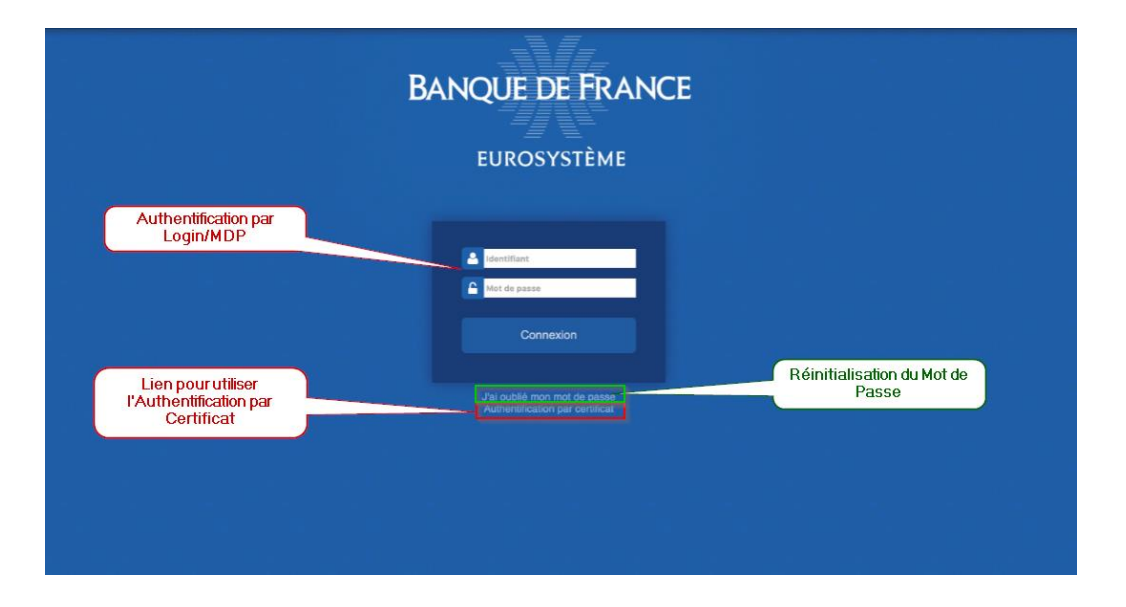

### 4. Retrait et Installation d'un certificat logiciel

Une fois la demande de certificat traitée par l'Autorité d'Enregistrement de l'IGC Banque de France, l'utilisateur recevra un courriel l'informant de la mise à disposition du certificat logiciel sur l'interface utilisateur de l'IGC Banque de France.

L'utilisateur dispose d'un délai de 21 jours pour accuser réception du certificat. Passé ce délai, s'il n'a pas accusé réception de son certificat, l'Autorité d'Enregistrement peur prendre des mesures allant jusqu'à la révocation du certificat.

La procédure pour accuser réception depuis l'interface utilisateur de l'IGC Banque de France est décrite dans le chapitre 5.

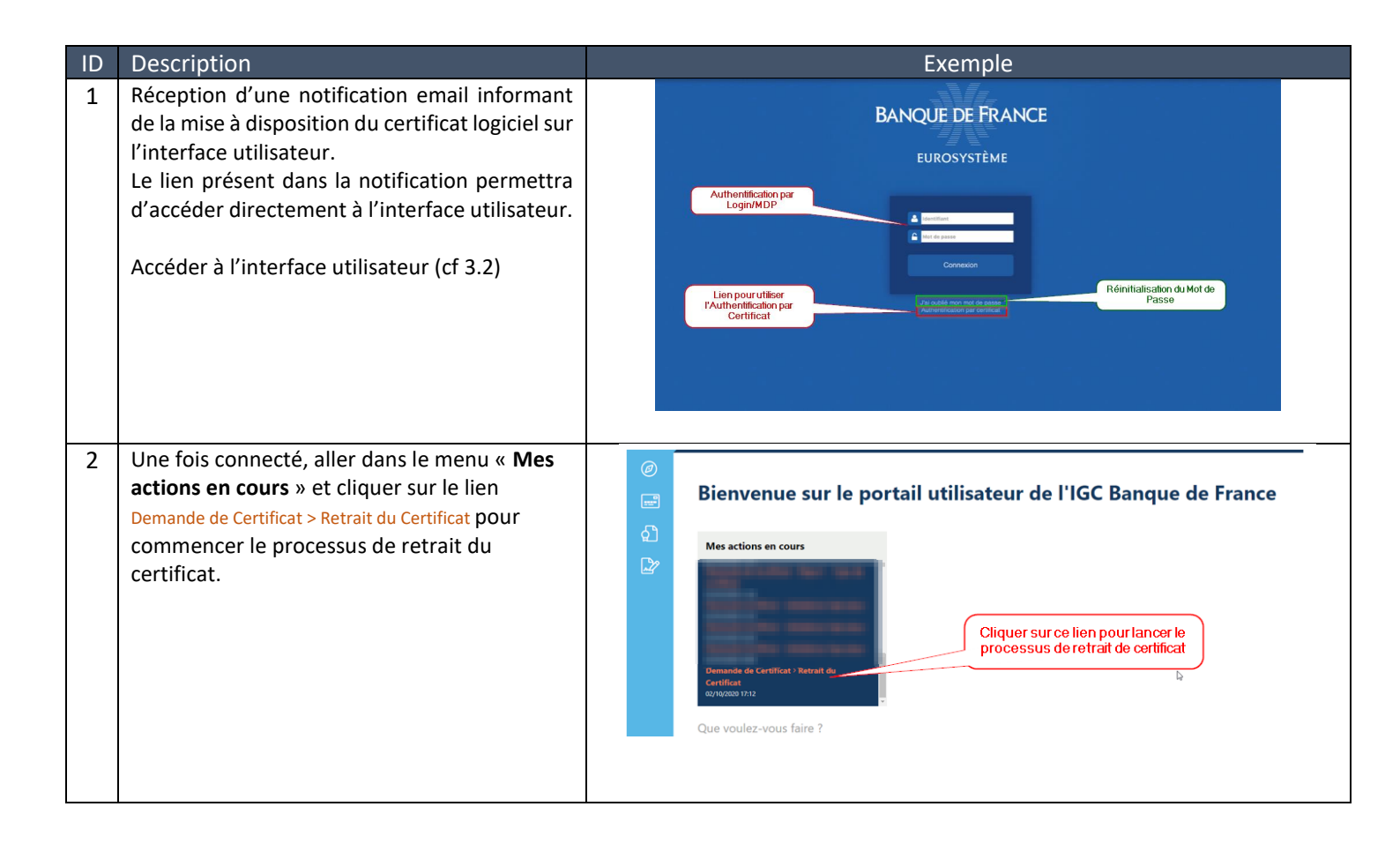

| 3 | Sur la page suivante, vous pouvez télécharger                                                                                                    |                  |                                                                                                    |
|---|----------------------------------------------------------------------------------------------------|------------------|----------------------------------------------------------------------------------------------------|
|   | le certificat (fichier au format P12 (ou PFX),                                                                                                    | Ø                | Demande de Certificat > Retrait du Certificat                                                                                                    |
|   | contenant le certificat et la clé privée                                                                                                    |                  |                                                                                                    |
|   | associée).                                                                                                    | ي<br>ا           | Télécharger le certificat                                                                                                    |
|   | Une fois le certificat téléchargé, veuillez<br>l'enregistrer pour pouvoir l'installer.                                                                                                    | 2                | Vous pouvez récupérer votre certificat en cliquant sur le lien ci-dessous<br>Une fois téléchargé, vous pouvez installer ce(g) certificat(s) sur votre poste de travail. Un mot de passe vous sera demandé. Ce mot de passe est accessible (accès unique) en<br>cliquant sur le bouton "Suinant".                                                                                                    |
|   | <u>Attention</u> : une fois le processus de retrait terminé, vous ne pouvez plus récupérer le certificat depuis l'interface utilisateur.                                                                                                    |                  | Fichier à télécharger                                                                                                    |
|   | Cliquer sur « <b>Suivant</b> » pour accéder au mot de<br>passe associé, nécessaire pour l'installation du<br>certificat.<br>En cliquant sur « <b>Annuler</b> », le processus de                                                                                                    |                  | ID de la demande<br>CN<br>Suivant Annuler                                                                                                    |
|   | actions en cours ».                                                                                                    |                  |                                                                                                    |
| 5 | Sur la page suivante, vous pouvez visualiser le<br>mot de passe nécessaire à l'installation du<br>certificat téléchargé à l'étape 4. Veuillez noter<br>ce mot de passe. Il sera demandé lors de<br>l'installation du certificat.<br><u>Attention</u> : Ce mot de passe est accessible en<br>accès unique. Une fois vous quitter cette page,<br>ce mot de passe ne sera plus accessible.<br>Cliquer ensuite sur « Terminer » pour finaliser<br>le processus de retrait. | 0<br>1<br>2<br>2 | Demande de Certificat > Affichage du mot de passe         une de pase ei-dessous est à utiliser pour l'installation du certificat que vous avez téléchargé à l'étape précédente.         Une noter que ce mot de passe est à accès unique. Il ne sera plus accessible une fois vous quittez cette page.         Image: Image: Im |
| 6 | Un nouveau processus est disponible dans le<br>menu « <b>Mes actions en cours</b> » permettant<br>d'accuser la réception et d'accepter le<br>contenu du certificat.<br><b>Ce processus doit être exécuté après avoir</b><br><b>installé le certificat (cf chapitre 5</b> )                                                                                                    |                  | Accusé de réception > Affichage des<br>informations des certificats                                                                                                    |

| 7 | Ouvrir le fichier téléchargé à l'étape 4 (en                                                                                                    | X                                                                                                    |
|---|----------------------------------------------------------------------------------------------------|----------------------------------------------------------------------------------------------------|
|   | double cliquant sur le fichier).                                                                                                    | 🗧 😺 Assistant Importation du certificat                                                                                                    |
|   | L'Assistant Importation du Certificat                                                                                                    |                                                                                                    |
|   | s'ouvre.                                                                                                    | Bienvenue dans l'Assistant Importation du certificat                                                                                                    |
|   | Sélectionner « Utilisateur Actuel » et                                                                                                    |                                                                                                    |
|   | cliquer sur « <b>Suivant</b> »                                                                                                    | Cet Assistant vous aide à copier des certificats, des listes de certificats de confiance et<br>des listes de révocation des certificats d'un disque vers un magasin de certificats.                                                                                                    |
|   |                                                                                                    | Un certificat, émis par une autorité de certification, confirme votre identité et contient<br>des informations permettant de protéger des données ou d'établir des connexions réseau<br>sécurisées. Le magasin de certificats est la zone système où les certificats sont<br>conservé.<br>Emplacement de stockage<br>① Ordinateur local<br>Pour continuer, diquez sur Suivant.<br>Suivant<br>Annuler |
| 8 | Sur l'écran suivant (Fichier à importer),<br>vérifier que le nom du fichier présent est<br>bien celui téléchargé à l'étape 4.<br>Cliquer ensuite sur « <b>Suivant</b> ». | Assistant Importation du certificat      Fichier à importer     Spécifiez le fichier à importer.      Nom du fichier :                                                                                                    |

| 9  | Sur l'écran suivant (Protection de clé                                                                                                    | ×                                                                                                    |
|----|----------------------------------------------------------------------------------------------------|----------------------------------------------------------------------------------------------------|
|    | privée) veuillez saisir le mot de passe<br>récupéré à l'étape 5 ci-dessus, et cliquer                                                                                                    | ← 🛿 & Assistant Importation du certificat                                                                                                    |
|    | sur « <b>Suivant</b> ».                                                                                                    | Protection de clé privée<br>Pour maintenir la sécurité, la clé privée a été protégée avec un mot de passe.                                                                                                    |
|    | <ul> <li>Attention : Veuillez également choisir les<br/>Options d'importation que vous<br/>souhaitez, exemples : <ul> <li>Activer la protection renforcée de clé<br/>privée : Une confirmation vous sera<br/>demandée à chaque utilisation du<br/>certificat et de sa clé privée.</li> <li>Marquer la clé comme exportable :<br/>cette option vous permet de pouvoir<br/>exporter le certificat et la clé privée<br/>associée (ex. pour pouvoir installer ce<br/>certificat sur un autre poste de</li> </ul> </li> </ul> | Tapez le mot de passe pour la dé privée.<br>Mot de passe :<br>Afficher le mot de passe<br>Options d'importation :<br>Activer la protection renforcée de dé privée. Une confirmation vous est<br>demandée à chaque utilisation de la dé privée par une application, si vous<br>activez cette option.<br>Activer cette dé comme exportable. Cela vous permettra de sauvegarder et<br>de transporter vos dés ultérieurement.<br>Protéger la dé privée à l'aide de la sécurité par virtualisation (non exportable)<br>Indure toutes les propriétés étendues. |
|    | travail).                                                                                                    | Suivant Annuler                                                                                                    |
| 10 | Sur l'écran suivant (Magasin de certificat),<br>veuillez choisir « Sélectionner<br>automatiquement le magasin de<br>certificats en fonction du type de                                                                                                    | <ul> <li>Assistant Importation du certificat</li> <li>Magasin de certificats</li> </ul>                                                                                                    |
|    | certificat ».                                                                                                    | Les magasins de certificats sont des zones système où les certificats sont conservés.                                                                                                    |
|    | Par défaut, le certificat sera ainsi importé<br>dans votre magasin de certificat<br>personnel.                                                                                                    | Windows peut sélectionner automatiquement un magasin de certificats, ou vous<br>pouvez spécifier un emplacement pour le certificat.<br>Sélectionner automatiquement le magasin de certificats en fonction du type de<br>certificat<br>Placer tous les certificats dans le magasin suivant<br>Magasin de certificats :                                                                                                    |
|    | Cliquer ensuite sur « <b>Suivant</b> ».                                                                                                    | Parcourir                                                                                                    |
|    |                                                                                                    | Suivant Annuler                                                                                                    |

| 11 | Sur l'écran suivant, cliquer sur<br>« <b>Terminer</b> » pour terminer l'installation. |                                                                                                    |  |
|----|---------------------------------------------------------------------------------------|----------------------------------------------------------------------------------------------------|--|
|    |                                                                                       | Fin de l'Assistant Importation du certificat                                                                                                    |  |
|    |                                                                                       | Le certificat sera importé après avoir cliqué sur Terminer.                                                                                             |  |
|    |                                                                                       | Vous avez spécifié les paramètres suivants :                                                                                                    |  |
|    |                                                                                       | Magasin de certificats sélectionné         Déterminé automatiquement par l'Assistant           Contenu         PEX           Nom du fichier         PEX |  |
|    |                                                                                       |                                                                                                    |  |
|    |                                                                                       | ٢                                                                                                    |  |
|    |                                                                                       |                                                                                                    |  |
|    |                                                                                       | Lo Innuler                                                                                                    |  |
| 12 | Fin de l'installation. Un message confirme<br>l'importation du certificat dans votre  | Assistant Importation du certificat X                                                                                                    |  |
|    | magasin de certificat.<br>Cliquer sur « <b>Ok</b> » pour terminer.                    | L'importation a réussi.                                                                                                    |  |
|    |                                                                                       | ОК                                                                                                    |  |
|    |                                                                                       |                                                                                                    |  |

#### 5. Vérification de l'installation et accusé de réception du certificat

Une fois le retrait et l'installation du certificat est terminée, vous pouvez suivre les étapes ci-dessous pour vérifier l'installation du certificat, vérifier le contenu du certificat installé, et accusé la réception de ce certificat depuis l'interface utilisateur de l'IGC Banque de France.

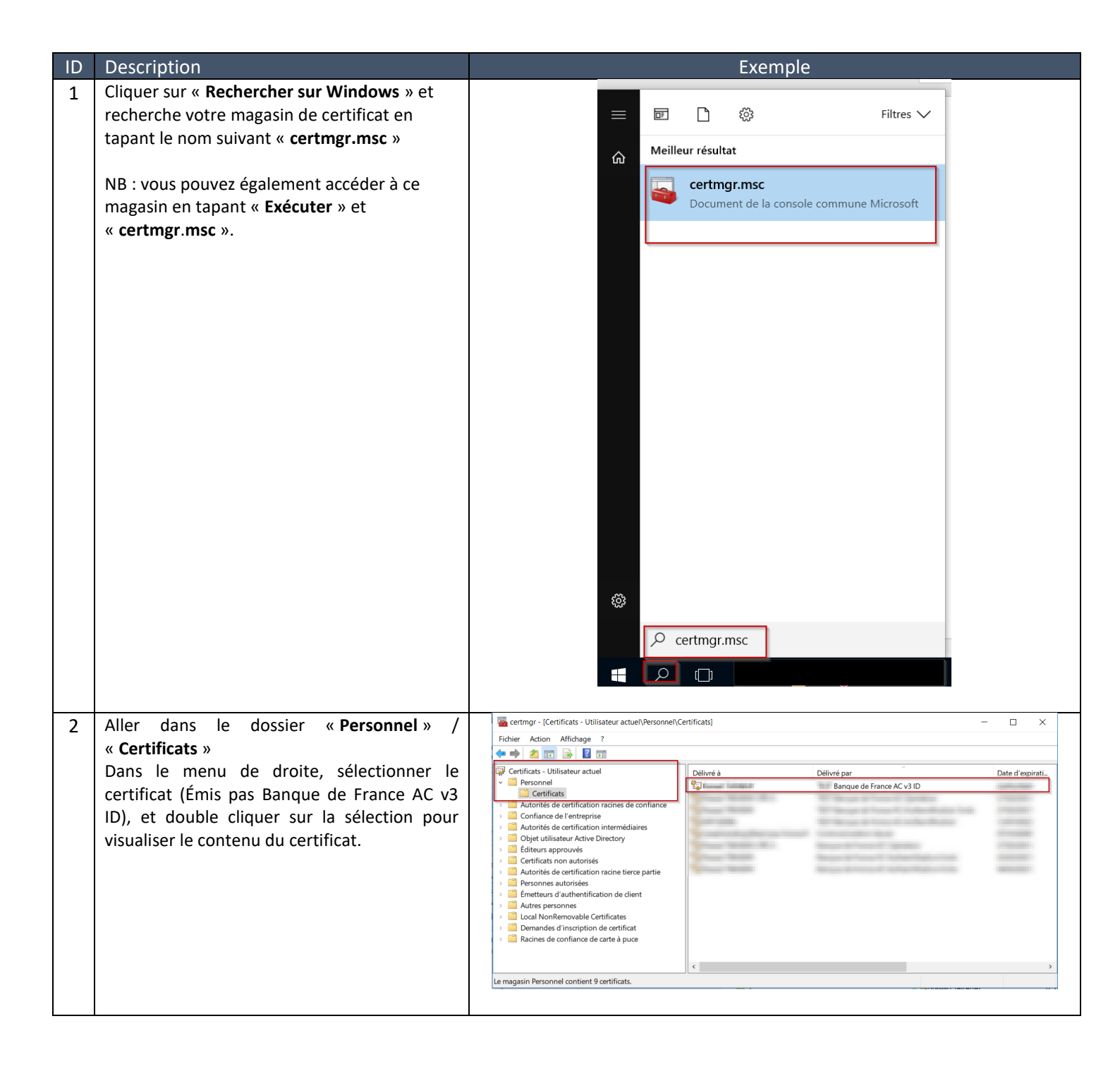

| 3 | Dans l'onglet Général du certificat,                                                                                                    | Certificat X                                                                                                    |
|---|----------------------------------------------------------------------------------------------------|----------------------------------------------------------------------------------------------------|
|   | <ul> <li>vérifier la présence de la mention « Vous avez une clé privée qui correspond à ce certificat », ainsi que Délivré par Banque de France AC v3 ID.</li> <li>→ Le certificat a bien été installé et importé dans votre magasin de certificat.</li> </ul>                                                                                                    | Général Détails     Cénéral Détails     Informations sur le certification     Image: Consulter at conçu pour les rôles suivants :     • Coretificat est conçu pour les rôles suivants :   • Garantit votre identité auprès d'un ordinateur distant   • Protège le courrier électronique   • 1.2.250.1.115.200.3.1.2.2.1.1.1     • Consultez la déclaration de l'autorité de certification pour plu   Délivré à :   Délivré par Banque de France AC v3 ID   Valide du 30/09/2020 au 30/09/2023   Image: Vous avez une dé privée qui correspond à ce certification   Déclaration de l'émetteur                                                                                                    |
| 4 | Aller sur l'interface Utilisateur de l'IGC Banque<br>de France, et lancer le processus disponible<br>dans le menu « <b>Mes actions en cours</b> » Accusé<br>de réception > Affichage des informations des certificats                                                                                                    | Accusé de réception > Affichage des<br>informations des certificats                                                                                                    |
| 5 | Sur la page suivante, l'ensemble des<br>informations du certificat vont être affichés.<br>Vous pouvez ainsi vérifier ces informations en<br>les comparant avec le certificat installé dans<br>votre magasin de certificat.<br>Si les informations affichées sont correctes, et<br>l'installation du certificat a réussi (cf étape 3),<br>vous pouvez accusé la réception et accepter le<br>certificat en cliquant sur le bouton « Accepter<br>».<br>Dans le cas contraire, vous pouvez révoquer le<br>certificat en cliquant sur « Révoquer »<br>Ci-dessous un exemple vous permettant de<br>comparer les informations du certificat avec<br>les informations affichées à l'écran. | Image: Construction of the construction of the construc |

| r |                                        |                                                                                             |   |
|---|----------------------------------------|---------------------------------------------------------------------------------------------|---|
| • | CN (Nom Commun) : Dans l'onglet        | Certificat X                                                                                |   |
|   | « Général », vérifier le CN contenu    | Général Détails Chemin d'accès de certification                                             |   |
|   | dans « <b>Délivré à</b> »              |                                                                                             |   |
|   |                                        | Informations sur le certificat                                                              |   |
|   |                                        | Ce certificat est conçu pour les rôles suivants :                                           |   |
|   |                                        | Garantit votre identité auprès d'un ordinateur distant     Oratère le courrier électronique |   |
|   |                                        | • 1.2.250.1.115.200.3.1.2.2.1.1.1                                                           |   |
|   |                                        |                                                                                             |   |
|   |                                        | * Consultez la déclaration de l'autorité de certification pour plu                          |   |
|   |                                        | Délivré à :                                                                                 |   |
|   |                                        | Délivré par Banque de France AC v3 ID                                                       |   |
|   |                                        |                                                                                             |   |
|   |                                        |                                                                                             |   |
|   |                                        | γ vous avez une de privee qui correspond a ce cerdincat.                                    |   |
|   |                                        | Dédaration de l'émetteur                                                                    |   |
|   |                                        |                                                                                             |   |
|   |                                        |                                                                                             |   |
|   |                                        | OK                                                                                          |   |
|   |                                        |                                                                                             |   |
| • | Valide jusqu'au : date d'expiration du | Certificat X                                                                                |   |
|   | certificat. Aller dans Général et      |                                                                                             |   |
|   | vérifier la date d'expiration du       | General Détails Chemin d'accès de certification                                             |   |
|   | certificat.                            | Informations sur le certificat                                                              |   |
|   |                                        |                                                                                             |   |
|   |                                        | Ce certificat est conçu pour les rôles suivants :                                           |   |
|   |                                        | Protège le courrier électronique                                                            |   |
|   |                                        | • 1.2.250.1.115.200.3.1.2.2.1.1.1                                                           |   |
|   |                                        |                                                                                             |   |
|   |                                        | * Consultez la dédaration de l'autorité de certification pour plu                           |   |
|   |                                        | Délivré à :                                                                                 |   |
|   |                                        | Délivré par Banque de France AC v3 ID                                                       |   |
|   |                                        |                                                                                             |   |
|   |                                        | Valide du                                                                                   |   |
|   |                                        | γ Vous avez une de privee qui correspond a ce certificat.                                   |   |
|   |                                        | Déclaration de l'émetteur                                                                   |   |
|   |                                        |                                                                                             |   |
|   |                                        |                                                                                             | I |
|   |                                        |                                                                                             | ļ |
| 1 |                                        |                                                                                             |   |

| • | Numéro de série : dans l'onglet « Détail »                              | 🖬 Certificat >                                                                                   | < |
|---|-------------------------------------------------------------------------|--------------------------------------------------------------------------------------------------|---|
|   | cliquer sur « Numéro de série »                                         | Général Détails Chemin d'accès de certification                                                  |   |
|   |                                                                         | Afficher : <tout></tout>                                                                         |   |
|   |                                                                         |                                                                                                  |   |
|   |                                                                         | Champ                                                                                            |   |
|   |                                                                         | Algorithme de signature                                                                          |   |
|   |                                                                         | en Algorithme de nachage de la signature                                                         |   |
|   |                                                                         | 📴 Valide à partir du<br>📴 Valide jusqu'au                                                        |   |
|   |                                                                         | <pre></pre>                                                                                      |   |
|   |                                                                         | SCHOOL SEPTEMBER 11                                                                              |   |
|   |                                                                         | 1                                                                                                |   |
|   |                                                                         |                                                                                                  |   |
|   |                                                                         |                                                                                                  |   |
|   |                                                                         |                                                                                                  |   |
|   |                                                                         | Modifier les propriétés Copier dans un fichier                                                   |   |
|   |                                                                         |                                                                                                  |   |
|   |                                                                         | OK                                                                                               |   |
|   |                                                                         |                                                                                                  |   |
| • | UPN (Nom Principal), et Adresse de                                      | Certificat                                                                                       | × |
|   | messagerie : Aller dans l'Onglet                                        | Général Détails Chemin d'accès de certification                                                  |   |
|   | « Details » et verifier le contenu du<br>champ « Autre nom de l'objet » | Afficher : <tout></tout>                                                                         |   |
|   | enemp « natie nom de robjet »                                           |                                                                                                  |   |
|   |                                                                         | Champ The Stratégies de certificat                                                               |   |
|   |                                                                         | Points de distribution de la liste de révocation des certificats<br>references de la dé du quiet |   |
|   |                                                                         | Autre nom de l'objet                                                                             |   |
|   |                                                                         | Utilisation de la dé                                                                             |   |
|   |                                                                         | Fonceinte numérique                                                                              |   |
|   |                                                                         | Nom RFC822:                                                                                      |   |
|   |                                                                         | Autre nom :<br>Nom principal                                                                     |   |
|   |                                                                         | · · · · · · · · · · · · · · · · · · ·                                                            |   |
|   |                                                                         |                                                                                                  |   |
|   |                                                                         |                                                                                                  |   |
|   |                                                                         | Modifi <u>e</u> r les propriétés <u>C</u> opier dans un fichier                                  |   |
|   |                                                                         |                                                                                                  |   |
|   |                                                                         | ОК                                                                                               |   |
|   |                                                                         |                                                                                                  | _ |